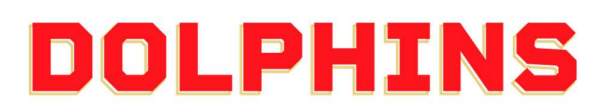

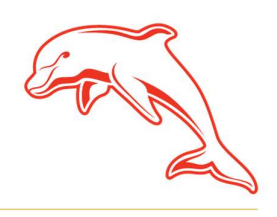

dolphinsnrl.com.au

Corner Klingner & Ashmole Roads, Redcliffe QLD 4020

## HOW TO

## ACCESS THE SEAT CHANGE WINDOW

(Glass House Club, 11 Game, 8 Game, 5 Game packages)

1. Go to the <u>MyDolphins</u> home page and click **Sign In** located in the top right corner.

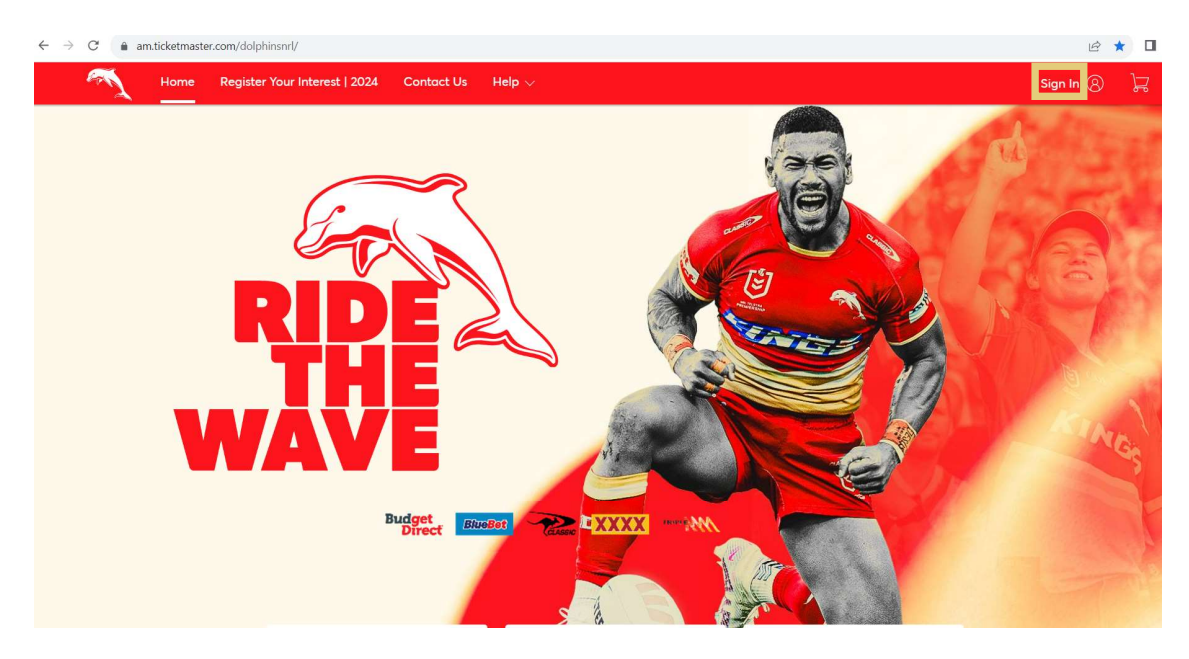

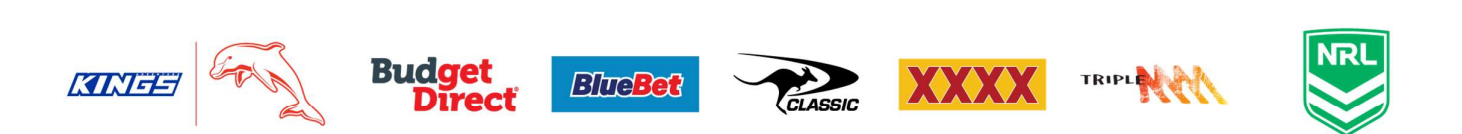

2. Enter the email address associated with your account then click **Next**.

This is the email address you nominated at the time of sign up. Please note only the primary account holder is set up to access the MyDolphins Account.

|    | My Dolphins NRL Account 🛛 🗙                                                                                                    |
|----|----------------------------------------------------------------------------------------------------|
|    | Sign In                                                                                                    |
|    | Email Address *                                                                                                    |
|    | membership@dolphinsnrl.com.au                                                                                                    |
|    | Make sure you sign in with your Dolphins NRL Account<br>Manager email and password. This may be different from your<br>personal Ticketmaster account. |
|    | Don't have a Dolphins NRL Account? Create Account                                                                                                    |
|    | Next                                                                                                    |
| 3. | Enter your password then click <b>Sign In.</b>                                                                                                    |

| My Dolphins NRL Account | ×       |
|-------------------------|---------|
| Sign In                 |         |
| Password *              |         |
|                         | SHOW    |
| Remember Me             |         |
| Forgot Password?        | Sign In |

4. Click **Access Now** on the pop-up window the dashboard.

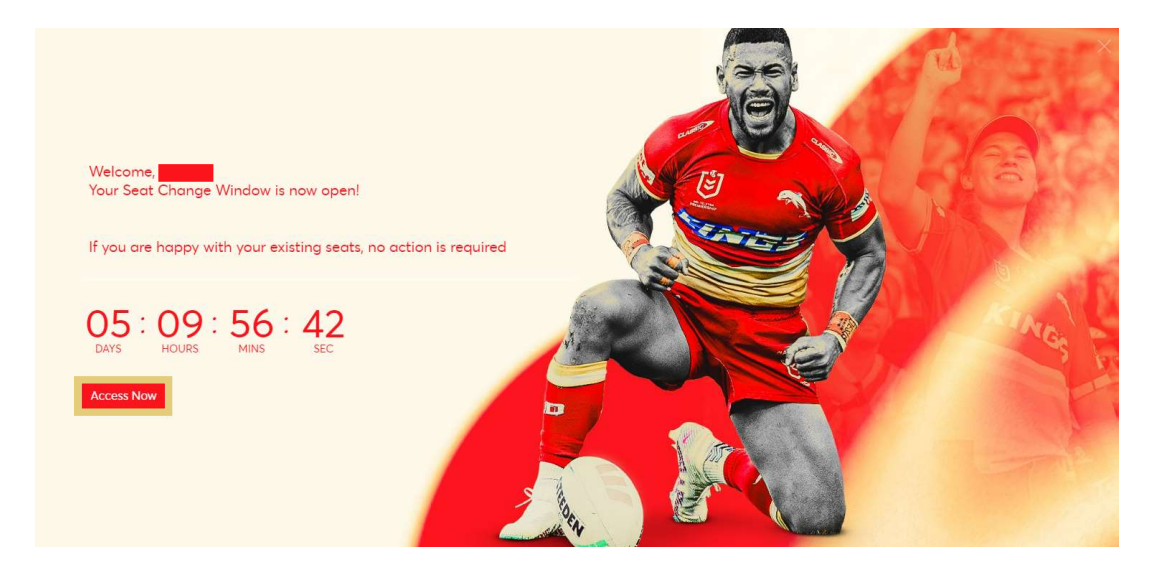

5. Select **Change Seat** for each membership seat you wish to change, then click **Next** 

If you hold a membership which covers you at Suncorp Stadium & Kayo Stadium, you can choose to only change seats at one venue. If you wish to change seats at both venues, you will need to change your Suncorp Stadium seat first, then complete the process again for Kayo Stadium.

| 1 | Home 2024 Memb                                                                              | pership Packages Member Zone                                                                                                    | $\sim$ My Account $\sim$                                                                                                    |                                                               | <del>ب</del> ا ۲                    |
|---|---------------------------------------------------------------------------------------------|----------------------------------------------------------------------------------------------------|----------------------------------------------------------------------------------------------------|---------------------------------------------------------------|-------------------------------------|
|   | Select the<br>The seat blocks on your<br>blocks based on the loc<br>will remain enabled. Am | current seats you<br>account that you are eligible to change<br>ations listed. When you select a seat bloc<br>seat blocks you can't select, will be gray | would like to change<br>are listed below. You may be able to select multi<br>k, if you have other available seat blacks to sele<br>yed out. Once you select the seat black(s), click N | ple<br>ct, they<br>lext.                                      | Next >                              |
|   | 11 Game Men                                                                                 | nbership: Silver<br>Section 332, Row 1, Seat 13<br>Adult - Renewal                                                                                       | Cost of Seats:<br>AUD 325.00 X 1 Seat<br>= AUD 325.00                                                                                                    | Paid Amount:<br>AUD 325.00<br>Upgrade until Fri + 27 Oct 2023 | • 11:59 PM                          |
|   | Kayo Stadiun                                                                                | n Seats<br>Section POD7, Row L, Seat 18<br>Adult - Renewal                                                                                               | Cost of Seats:<br>AUD 0.00 X 1 Seat<br>= AUD 0.00                                                                                                    | Poid Amount:<br>AUD 0.00<br>Upgrade until Fri + 27 Oct 2023   | ge Sect<br>• 11:59 PM               |
|   |                                                                                             |                                                                                                    | OFUSE                                                                                                    | e 1000-20                                                     | 22 Ticketmaster All clabts recorded |

6. You can select your new seat from the Interactive Seating Map. Firstly, select your desired section. Available options are highlighted in light blue.

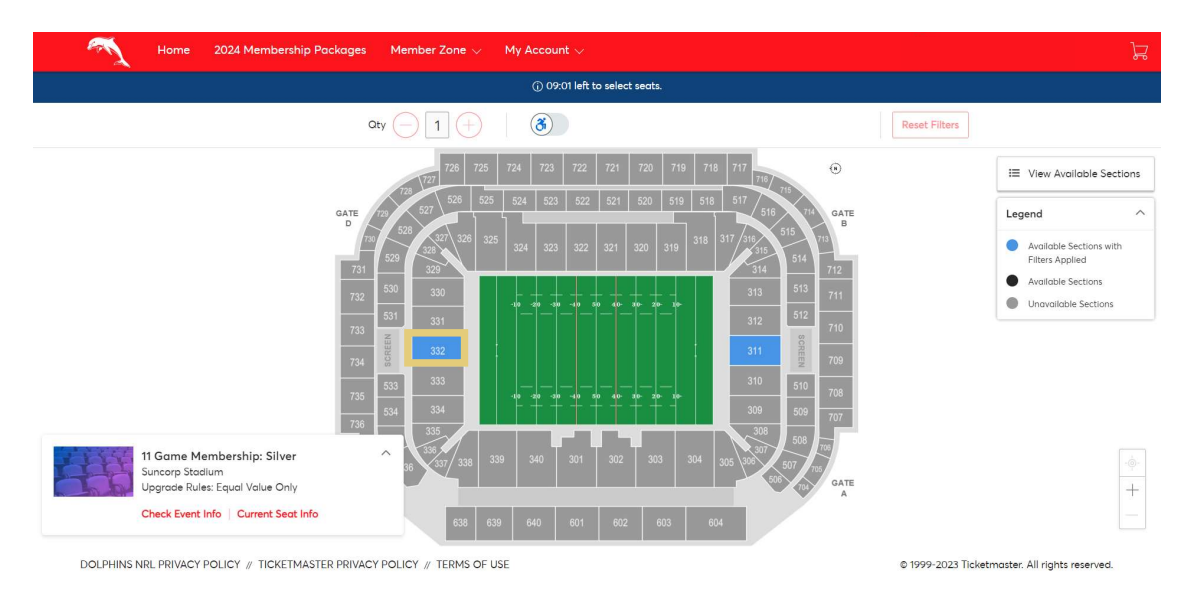

Please note there is a 10 minute countdown timer to finalise your change.

7. Once you select the section, available seats are shown as the blue dots on the seating map. Click to choose your new seat.

| 1 | Home | 2024 Membership Packa | iges | Memi         | oer Zo | ne 🗸 | N     | 4y A | ccou | nt $\sim$ |          |         |        |   |  |  |  |  |              |          |                |                                                                   |          | 7    | 5 |
|---|------|-----------------------|------|--------------|--------|------|-------|------|------|-----------|----------|---------|--------|---|--|--|--|--|--------------|----------|----------------|-------------------------------------------------------------------|----------|------|---|
|   |      |                       |      |              |        |      |       |      | 08 ① | :01 lef   | 't to se | elect s | seats. | 3 |  |  |  |  |              |          |                |                                                                   |          |      |   |
|   |      |                       | Qt   | <b>y</b> (-) | 1      |      |       | (    | 3    |           |          |         |        |   |  |  |  |  | Reset Filter | S        |                |                                                                   |          |      |   |
|   |      |                       |      |              |        |      |       |      |      |           |          |         |        |   |  |  |  |  |              |          | I≣<br>Leg<br>● | View Avail<br>Pend<br>Available Se<br>Available Se<br>Unavailable | able Sec | rits |   |
|   |      |                       |      | POLICY       | и тер  |      | EIISE |      |      |           |          |         |        |   |  |  |  |  | e 1000 202   | 2 Tielet |                |                                                                   |          | _    |   |

8. Once you have selected your new seat, click the **Shopping Cart** in the top right corner and select **Continue**.

| Home | 2024 Membership Packages | Member Zone 🗸 | My Account 🗸                   |                                                    |                                          |
|------|--------------------------|---------------|--------------------------------|----------------------------------------------------|------------------------------------------|
|      |                          |               | () 06:45 left to select seats. | Shopping Cart                                      |                                          |
|      | ٥                        | ty 🕞 1 🕂      | 8                              | 11 Game Membership: Silver<br>© Suncorp Stadium    | ť                                        |
|      |                          |               |                                | Section 332, Row 14, Seat 12<br>Adult - Renewal: 1 | AUD325.0                                 |
|      |                          |               |                                | Cost of Seats<br>Paid Amount                       | AUD3:<br>- AUD3:                         |
|      |                          |               |                                | Total Amount                                       | AUD                                      |
|      |                          |               |                                | Continue                                           |                                          |
|      |                          |               | 997                            | Availab     Applied     Availab     Unavail        | e Seats with Fi<br>e Seats<br>able Seats |
|      |                          |               |                                |                                                    |                                          |
|      |                          |               |                                |                                                    |                                          |

9. If you are happy with the seat change, confirm the changes by selecting **Checkout**.

| hopping Co<br>view the items added in y | our shopping cart below and pro                     | ceed to checkout in order to confirm | n them.       |                                                                                     |                                             |
|-----------------------------------------|-----------------------------------------------------|--------------------------------------|---------------|-------------------------------------------------------------------------------------|---------------------------------------------|
| New Seats (1)                           |                                                     |                                      | <u>∠</u> Edit | Summary                                                                             |                                             |
| 11 G                                    | ame Membership: Silver<br>tion 332, Row 14, Seat 12 | AUD 325.00 x 1 Seat                  | AUD 325.00    | Cost Difference                                                                     | AUD 0.00 $\vee$                             |
| - Commence / -                          | ^                                                   |                                      |               | Cost of Seats<br>Previously Applied Payments                                        | AUD 325.00<br>-AUD 325.00                   |
| Current Seats (1)                       |                                                     |                                      | 🖉 Edit        | Total Amount Due                                                                    | AUD 0.00                                    |
| 11 G                                    | ame Membership: Silver                              | AUD 325.00 x 1 Seat                  | AUD 325.00    | Note: This total does not include servic<br>applicable fees will be added in the ne | e fees if any. Any<br>ext step at checkout. |
| Sec                                     | tion 332, Row 1, Seat 13                            |                                      |               | Checkout                                                                            |                                             |

10. To finalise, tick that you accept the Terms & Conditions and select **Place Order**.

If your seat change is successful, you will receive a confirmation email.

| $\sim \infty$                                                                                                    | © Time Remaining 07:43                                                                                                    |
|----------------------------------------------------------------------------------------------------|----------------------------------------------------------------------------------------------------|
| Complete the checkout steps and submit your request<br>Below are the steps you will need to complete in order to submit your payment. On the right rail, your summary will<br>automatically update based on the options you select under each step. Once you complete each step, click "Submit". | Order Summary AUD 0.00 ~                                                                                                    |
| Delivery & Shipping ⊘                                                                                                    | Place Order                                                                                                    |
| 11 Game Membership: Silver: Mail V<br>Mail                                                                                                    | Cart items                                                                                                    |
| Payments 🔗                                                                                                    | 1 Items Summary         AUD 0.00           11 Game Membership: Silver<br>Section 332, Row 18, Sect 12<br>AUD 0.00 <sup>1</sup> |
| Payment Not Required Since your balance is \$0, you do not need to select a Payment Option or Payment Method. Click Submit below to complete your order.                                                                                                    | Total Value AUD 0.00                                                                                                    |

11. All done! Once your order has been placed you will receive a confirmation email of your change.

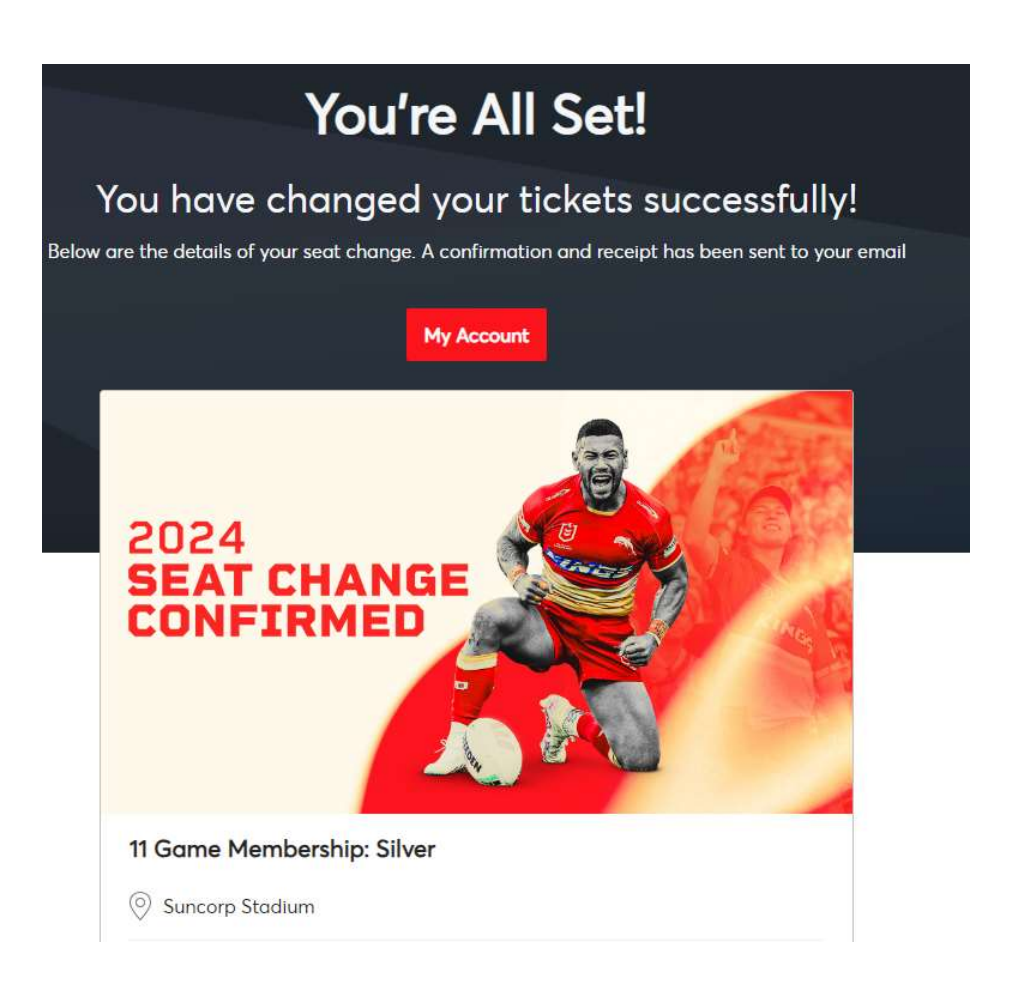